# **FATEK Automation Corporation**

# **FB** Series

# **Ethernet Driver**

지원 버전 TOP Design Studio V1.0 이상

## CONTENTS

본 사 ㈜M2I의 "Touch Operation Panel(M2I TOP) Series"를 사용해주시 는 고객님께 감사 드립니다. 본 매뉴얼을 읽고 "TOP-외부장치"의 접속 방법 및 절차를 숙지해 주십시오.

**1.** 시스템 구성 <u>2 페이지</u>

접속에 필요한 기기, 각 기기의 설정, 케이블, 구성 가능한 시스 템에 대해 설명합니다.

- **2. 외부 장치 선택** <u>3 페이지</u>
  - TOP의 기종과 외부 장치를 선택합니다.
- 3. TOP 통신 설정
   4 페이지

   TOP의 통신 설정 방법에 대해서 설명합니다.
- 4. 외부 장치 설정
   9 페이지

   외부 장치의 통신 설정 방법에 대해서 설명합니다.

# 5. 케이블 표 10 페이지

접속에 필요한 케이블 사양에 대해 설명합니다.

 

 6. 지원 어드레스
 11 페이지

 본 절을 참조하여 외부 장치와 통신 가능한 어드레스를 확인하 십시오.

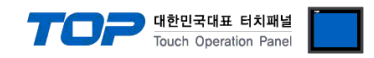

# 1. 시스템 구성

TOP와 "FATEK Automation Corporation – FB Series Ethernet"의 시스템 구성은 아래와 같습니다.

| 시리즈 | CPU                                                      | Link I/F               | 통신 방식                                  | 시스템 설정                                    | 케이블                |
|-----|----------------------------------------------------------|------------------------|----------------------------------------|-------------------------------------------|--------------------|
|     | FBs-10MA/MC<br>FBs-14MA/MC<br>FBs-20MA/MC                | FBs-CBE                | Ethernet<br>(UDP)<br>Ethernet<br>(TCP) | <u>3. TOP 통신 설정</u><br><u>4. 외부 장치 설정</u> | 트위스트 페어 케이블*주1)    |
| FBs | FBs-24MA/MC<br>FBs-32MA/MC<br>FBs-40MA/MC<br>FBs-60MA/MC | FBs-CM25E<br>FBs-CM55E | Ethernet<br>(UDP)<br>Ethernet<br>(TCP) | <u>3.TOP 통신 설정</u><br><u>4. 외부 장치 설정</u>  | <u>5.1 케이블 표 1</u> |
|     | FBs-20MA/MC<br>FBs-28MA/MC<br>FBs-40MA/MC                | FBe-DTBR-E             | Ethernet<br>(UDP)<br>Ethernet<br>(TCP) | <u>3. TOP 통신 설정</u><br><u>4. 외부 장치 설정</u> | <u>5.2 케이블 표 2</u> |

\*주1) 트위스트 페어 케이블

- STP(실드 트위스트 페어 케이블) 혹은 UTP(비실드 트위스트 페어 케이블) 카테고리 3,4,5 를 의미 합니다.

- 네트 워크 구성에 따라 허브, 트랜시버 등의 구성기기에 접속 가능하며 이 경우 다이렉트 케이블을 사용 하십시오.

■ 연결 가능 구성

•1:1 연결(TOP 1 대와 외부 장치 1 대) 연결

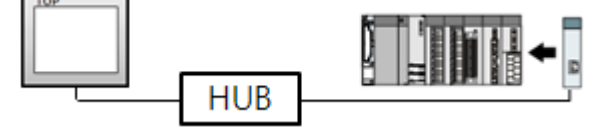

•1:N 연결(TOP1 대와 외부 장치 여러 대) 연결

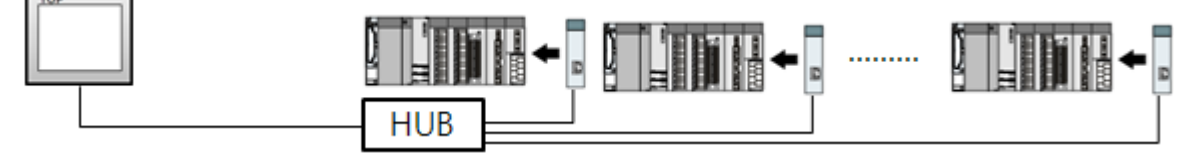

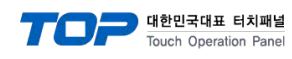

# 2. 외부 장치 선택

■ TOP 모델 및 포트 선택 후 외부 장치를 선택합니다.

| 비바이스 선택                      |      |              |   |   |      |    |   |      | × |
|------------------------------|------|--------------|---|---|------|----|---|------|---|
| PLC 선택 [Ef                   | ther | net]         |   |   |      |    |   |      |   |
| 제조사                          |      |              |   |   |      |    |   |      |   |
| FATEK Automation Corporation |      |              |   |   |      |    |   |      |   |
|                              |      |              |   |   |      |    |   |      |   |
| 모델                           |      |              |   |   |      |    |   |      |   |
| FB Series                    |      |              |   |   |      |    |   |      |   |
|                              |      |              |   |   |      |    |   |      |   |
|                              |      |              |   |   |      |    |   |      |   |
|                              |      |              |   |   |      |    |   |      |   |
|                              |      |              |   |   |      |    |   |      |   |
|                              |      |              |   |   |      |    |   |      |   |
|                              |      |              |   |   |      |    |   |      |   |
|                              |      |              |   |   |      |    |   |      |   |
|                              |      | 4            | 로 |   | 🔶 다음 | ₽  |   | × 취소 |   |
|                              |      |              |   |   |      |    |   |      | _ |
| 바이스 선택                       |      |              |   |   |      |    |   |      | × |
| ● PLC 설정                     |      |              |   |   |      |    |   |      |   |
| 별칭: PLC1                     |      |              |   |   |      |    |   |      |   |
| 인터페이스: Ether                 | net  |              |   | • |      |    |   |      |   |
| 프로토콜: Ether                  | net  |              |   | • |      |    |   |      |   |
|                              |      |              |   |   |      |    |   |      |   |
| - ♥ 동신 옵션                    |      |              |   |   |      |    |   |      |   |
| IP                           | 192  | 16           | в | 0 | ۲    | 51 | ۲ |      |   |
| Ethernet Protocol            | TCP  |              | • |   |      |    |   |      |   |
| Port                         | 500  |              | ۲ |   |      |    |   |      |   |
| TimeOut (ms)                 | 300  |              |   |   |      |    |   |      |   |
| SendWait (ms)                | 0    |              |   |   |      |    |   |      |   |
|                              | U    |              |   |   |      |    |   |      |   |
| Station No                   | 1    |              | ۲ |   |      |    |   |      |   |
|                              |      |              |   | 1 |      |    |   |      |   |
|                              |      | - <b>-</b> F | 도 |   | V OK | •  |   | 🛪 취소 |   |

| 설정 사항 |     |                                   | 내 용                                      |      |  |
|-------|-----|-----------------------------------|------------------------------------------|------|--|
| TOP   | 모델  | TOP 디스플레이와 프로세스를 확인히              | ☞ 디스플레이와 프로세스를 확인하여 터치 모델을 선택합니다.        |      |  |
| 외부 장치 | 제조사 | TOP와 연결할 외부 장치의 제조사를              |                                          |      |  |
|       |     | "FATEK Automation Corporation"를 신 | 'FATEK Automation Corporation"를 선택 하십시오. |      |  |
|       | PLC | TOP와 연결할 외부 장치를 선택합니              | 다.                                       |      |  |
|       |     | 모델                                | 인터페이스                                    | 프로토콜 |  |
|       |     | FB Series                         | FB Series Ethernet Ethernet              |      |  |
|       |     |                                   |                                          |      |  |

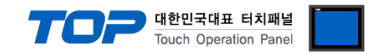

# 3. TOP 통신 설정

통신 설정은 TOP Design Studio 혹은 TOP 메인 메뉴에서 설정 가능 합니다. 통신 설정은 외부 장치와 동일하게 설정해야 합니다.

### 3.1 TOP Design Studio 에서 통신 설정

### (1) 통신 인터페이스 설정

■ [ 프로젝트 > 프로젝트 속성 > TOP 설정 ] → [ 프로젝트 옵션 > "HMI 설정 사용" 체크 > 편집 > 이더넷 ] - TOP 통신 인터페이스를 TOP Design Studio에서 설정합니다.

| ▲ · · · · · · · · · · · · · · · · · · · | 프로젝트 옵션 화면 전환 글로벌 잠금 옵션 프로젝트 스타일 스플래쉬 Plc 버퍼 동기화    |
|-----------------------------------------|-----------------------------------------------------|
| ▲ — — PLC 설정                            | 교 비선 설정                                             |
| COM1(0)<br>COM2(0)                      | 로그: 192 🗼 (KByte) 남은 용량 <b>0</b> (KByte)            |
| COM3(0)     ETHERNET(1)                 | 알람: 192 🔶 (KByte)                                   |
| PLC1 : FB Series                        | 레시피: 61 🔶 (KByte)                                   |
|                                         | 시스템 폰트 설정<br>▼안티알리아싱 사용 [A]                         |
|                                         | · □ №1 키 잠금 사용                                      |
|                                         | 인터락 주소E: DPLC1 VR0000                               |
|                                         | 인터락 시간[1]: 1 🚽 😓 (분)                                |
|                                         | · ☑ HMI 설정 사용                                       |
|                                         | HMI 설정 옵션 편집                                        |
|                                         | Project Setting                                     |
|                                         |                                                     |
| 프로젝트                                    |                                                     |
|                                         |                                                     |
| 프로젝트 설정 고급 설정                           | 최적화                                                 |
| 시스템                                     |                                                     |
|                                         | 이더넷 포트 ETH1 • 0 • 6 6 6 6 6 6 6 6 6 6 6 6 6 6 6 6 6 |
| 보안 날짜/시간                                | 물리 주소: 1C:6F:65:3F:FE:4A 이더넷                        |
|                                         | IP 주소: 192.168.0.50                                 |
|                                         | 서브넷 마스크: 255.255.0                                  |
| 옥셔 장치                                   | 7101 ∈ 9101: 192 168 0 1                            |
|                                         |                                                     |
|                                         | 취소 적용                                               |
| 전면USB SD/CF                             |                                                     |
| 통신 장치                                   |                                                     |
|                                         |                                                     |
| PLC                                     |                                                     |

| 항 목          | ТОР           | 외부 장치         | 비고 |
|--------------|---------------|---------------|----|
| IP 주소*주1)주2) | 192.168.0.50  | 192.168.0.51  |    |
| 서브넷 마스크      | 255.255.255.0 | 255.255.255.0 |    |
| 게이트 웨이       | 192.168.0.1   | 192.168.0.1   |    |

\*주1) TOP와 외부 장치의 네트워크 주소 (IP 앞 세자리 <u>192.168.0</u>.0)는 일치해야 합니다.

\*주2) 동일 네트워크 상에서 중복된 IP 주소를 사용하지 마십시오.

※ 위의 설정 내용은 본 사에서 권장하는 예제입니다.

| 항 목     | 설 명                              |
|---------|----------------------------------|
| IP 주소   | 네트워크 상에서 TOP가 사용 할 IP 주소를 설정합니다. |
| 서브넷 마스크 | 네트워크의 서브넷 마스크를 입력합니다.            |
| 게이트 웨이  | 네트워크의 게이트 웨이를 입력합니다.             |

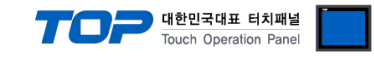

### (2) 통신 옵션 설정

■ [ 프로젝트 > 프로젝트 속성 > PLC 설정 > ETHERNET(1) > "PLC1 : FB Series"]

- FB Series Ethernet 통신 드라이버의 옵션을 TOP Design Studio에서 설정합니다.

| <ul> <li>● TOP 설정</li> <li>● SYS: RD1520X</li> <li>● PLC 설정</li> <li>● COM1(0)</li> <li>● COM2(0)</li> <li>● COM3(0)</li> <li>● ETHERNET(1)</li> <li>● PLC1: FB Series</li> </ul> | PLC 설정     별칭: PLC1     인터페이스: Ethernet     프로토콜: Ethernet     ▼     Ethernet     P     192    168    0     51          Ethernet Protocol     TCP     ▼ |
|----------------------------------------------------------------------------------------------------|----------------------------------------------------------------------------------------------------|
|                                                                                                    | Port 500 C<br>TimeOut (ms) 0 C<br>Station No 1 C                                                                                                    |

※ 위의 설정 내용은 본 사에서 권장하는 예제입니다.

| 항 목               | 설 정                                          | 비고               |
|-------------------|----------------------------------------------|------------------|
| 인터페이스             | "Ethernet"을 선택합니다.                           | <u>"2. 외부 장치</u> |
| 프로토콜              | "Ethernet"을 선택합니다.                           | <u> 선택" 참고</u>   |
| IP                | 외부 장치의 IP 주소를 입력합니다.                         |                  |
| Ethernet Protocol | TOP — 외부 장치 간 이더넷 프로토콜을 선택합니다.               |                  |
| Port              | 외부 장치의 이더넷 통신 포트 번호를 입력합니다.                  |                  |
| TimeOut (ms)      | TOP가 외부 장치로부터 응답을 기다리는 시간을 설정합니다.            |                  |
| SendWait (ms)     | TOP가 외부 장치로부터 응답 수신 후 다음 명령어 요청 전송 간에 대기 시간을 |                  |
|                   | 설정합니다.                                       |                  |
| Station No        | 외부 장치의 국번을 입력합니다.                            |                  |

※ 외부장치 국번 0을 사용할 경우 연결된 선로 상의 모든 기기가 응답합니다. 해당 국만 동작 하기 위해서는 1~254번의 지정 국번을 사용하십시오.

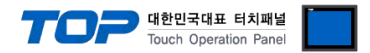

### 3.2 TOP 에서 통신 설정

※ "3.1 TOP Design Studio 에서 통신 설정" 항목의 "HMI 설정 사용"을 체크 하지 않은 경우의 설정 방법입니다.

■ TOP 화면 상단을 터치하여 아래로 드래그 합니다. 팝업 창의 "EXIT"를 터치하여 메인 화면으로 이동합니다.

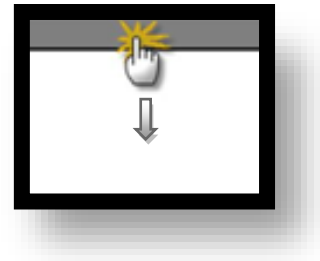

- (1) 통신 인터페이스 설정
  - [메인 화면 > 제어판 > 이더넷 ]

| VHC<br>A | 조 제어판<br>프로젝트<br>프로젝트 설정<br>시스템<br>보안<br>보안<br>시리역<br>옵션 장치<br>전면 USB<br>동신 장치 | ▲ 이더넷 포트 ETH1 ♥ 0<br>문리 주소: 1C:6F:65:3F:FE:4A<br>IP 주소: 192.168.0.50<br>서브넷 마스크: 255.255.0<br>게이트 웨이: 192.168.0.1<br>취소 적용 |  |
|----------|--------------------------------------------------------------------------------|----------------------------------------------------------------------------------------------------|--|
|          |                                                                                |                                                                                                    |  |

| 항 목          | ТОР           | 외부 장치         | 비고 |
|--------------|---------------|---------------|----|
| IP 주소*주1)주2) | 192.168.0.50  | 192.168.0.51  |    |
| 서브넷 마스크      | 255.255.255.0 | 255.255.255.0 |    |
| 게이트 웨이       | 192.168.0.1   | 192.168.0.1   |    |

\*주1) TOP와 외부 장치의 네트워크 주소 (IP 앞 세자리 192.168.0.0)는 일치해야 합니다.

\*주2) 동일 네트워크 상에서 중복된 IP 주소를 사용하지 마십시오.

※ 위의 설정 내용은 본 사에서 권장하는 <u>예제</u>입니다.

| 항 목     | 설 명                              |
|---------|----------------------------------|
| IP 주소   | 네트워크 상에서 TOP가 사용 할 IP 주소를 설정합니다. |
| 서브넷 마스크 | 네트워크의 서브넷 마스크를 입력합니다.            |
| 게이트 웨이  | 네트워크의 게이트 웨이를 입력합니다.             |

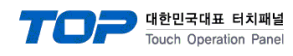

(2) 통신 옵션 설정

■ [ 메인 화면 > 제어판 > PLC ]

| r                                                        |                                                                                                    |  |
|----------------------------------------------------------|----------------------------------------------------------------------------------------------------|--|
| ( 제어판<br>프로젝트<br>프로젝트 설정<br>시스템<br>VNC<br>입션 장치<br>음션 장치 | Driver PLC1(FB Series)  Interface: Ethernet Protocol: Ethernet IP 192 168 0 51 Ethernet Prol TCP Port 500 TimeOut (ms) 300 SendWait (ms) 0 Station No 1 |  |
| 전면 USB<br>통신 장치<br>PLC<br>내비스                            | Diagnostic<br>취소 적용                                                                                                    |  |

※ 위의 설정 내용은 본 사에서 권장하는 <u>예제</u>입니다.

| 항 목               | 설정                                           | 비고             |
|-------------------|----------------------------------------------|----------------|
| 인터페이스             | "Ethernet"을 선택합니다.                           | "2. 외부 장치      |
| 프로토콜              | "Ethernet"을 선택합니다.                           | <u> 선택" 참고</u> |
| IP                | 외부 장치의 IP 주소를 입력합니다.                         |                |
| Ethernet Protocol | TOP - 외부 장치 간 이더넷 프로토콜을 선택합니다.               |                |
| Port              | 외부 장치의 이더넷 통신 포트 번호를 입력합니다.                  |                |
| TimeOut (ms)      | TOP가 외부 장치로부터 응답을 기다리는 시간을 설정합니다.            |                |
| SendWait (ms)     | TOP가 외부 장치로부터 응답 수신 후 다음 명령어 요청 전송 간에 대기 시간을 |                |
|                   | 설정합니다.                                       |                |
| Station No        | 외부 장치의 국번을 입력합니다.                            |                |

※ 외부장치 국번 0을 사용할 경우 연결된 선로 상의 모든 기기가 응답합니다. 해당 국만 동작 하기 위해서는 1~254번의 지정 국번을 사용하십시오.

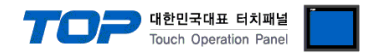

## 3.3 통신 진단

■ TOP - 외부 장치 간 인터페이스 설정 상태를 확인 - TOP 화면 상단을 터치하여 아래로 <u>드래그</u>. 팝업 창의 "EXIT"를 터치하여 메인 화면으로 이동한다 - [제어판 > 이더넷] 에서 사용 하고자 하는 포트(ETH1/ETH2) 설정이 외부 장치의 설정 내용과 같은지 확인한다

■ 포트 통신 이상 유무 진단

- [제어판 > PLC]에서 "통신 진단"을 터치한다.

- 화면 상에 Diagnostics 다이얼로그 박스가 팝업 되며 진단 상태를 판단한다.

| ОК             | 통신 설정 정상                                        |
|----------------|-------------------------------------------------|
| Time Out Error | 통신 설정 비정상                                       |
|                | - 케이블 및 TOP, 외부 장치의 설정 상태 확인한다.(참조 : 통신 진단 시트 ) |

#### ■ 통신 진단 시트

- 외부 단말기와 통신 연결에 문제가 있을 경우 아래 시트의 설정 내용을 확인 바랍니다.

| 항목     | 내용                        |         | 확  | ·인         | 참 고                                                          |
|--------|---------------------------|---------|----|------------|--------------------------------------------------------------|
| 시스템 구성 | 시스템 연결 방법<br>접속 케이블 명칭    |         | OK | NG         | 1 시스템 그서                                                     |
|        |                           |         | OK | NG         |                                                              |
| TOP    | 버전 정보<br>사용 포트<br>드라이버 명칭 |         | OK | NG         |                                                              |
|        |                           |         | OK | NG         |                                                              |
|        |                           |         | OK | NG         |                                                              |
|        | 기타 세부 설정 사항               |         | OK | NG         | 2 이브 자치 서태                                                   |
|        | 상대 국번                     | 프로젝트 설정 | OK | NG         | <u>2. 되구 6시 연곡</u><br>2. 토시 성적                               |
|        |                           | 통신 진단   | OK | NG         | <u>3. 5°C 26</u>                                             |
|        | 이더넷 포트 설정                 | IP 주소   | OK | NG         |                                                              |
|        |                           | 서브넷 마스크 | OK | NG         |                                                              |
|        |                           | 게이트 웨이  | OK | NG         |                                                              |
| 외부 장치  | CPU 명칭                    | OK      | NG |            |                                                              |
|        | 통신 포트 명칭(모듈 문             | 병)      | OK | NG         |                                                              |
|        | 프로토콜(모드)                  | OK      | NG |            |                                                              |
|        | 설정 국번                     | OK      | NG | ▲ 이브 자치 서저 |                                                              |
|        | 기타 세부 설정 사항               |         | OK | NG         | <u>4. 피구 성지 결정</u>                                           |
|        | 이더넷 포트 설정                 | IP 주소   | OK | NG         |                                                              |
|        |                           | 서브넷 마스크 | OK | NG         |                                                              |
|        |                           | 게이트 웨이  | OK | NG         |                                                              |
|        | 어드레스 범위 확인                |         | ОК | NG         | <u>6. 지원 어드레스</u><br>(자세한 내용은 PLC 제조사의 매뉴얼을<br>참고 하시기 바랍니다.) |

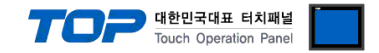

# 4. 외부 장치 설정

"Ether\_cfg.exe" (Configuration Software of FB Series Ethernet Module)를 사용하여 아래와 같이 설정 하십시오. 설정 완료 후, 다운로 드([Export]버튼을 클릭) 후, FB Series 의 전원을 Reboot 하십시오.

본 예제에서 설명된 내용보다 더 자세한 설정법은 PLC 사용자 매뉴얼을 참조하십시오.

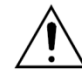

동일 네트워크 상에서 중복된 IP 주소를 사용하지 마십시오.

Step 1. FB Series와 "Ether\_cfg.exe"간 연결

- "Ether\_cfg.exe" 첫 실행 시 나타나는 "Ethernet adaptor Configuration" 윈도우를 통해 [Intranet/Internet/RS232] 세가지 방법 중 한 가지를 선택해 FB Series와 "Ether\_cfg.exe"를 연결합니다.

| Configuration Channe<br>Intranet C Inte | el<br>met ORS232 |         |         |     |
|-----------------------------------------|------------------|---------|---------|-----|
| <br>IP Address/Name                     | Ethernet Address | OP Mode | Comment | Sec |
|                                         |                  |         |         |     |
|                                         |                  |         |         |     |
|                                         |                  |         |         |     |
|                                         |                  |         |         |     |
|                                         |                  |         |         |     |
|                                         |                  |         |         |     |

**Step 2.** "Adaptor's Properties" 윈도우 설정 : FB Series 측 설정 사항을 [General] 과 [Misc.] 탭에서 설정 합니다. - [Generla] 탭 설정

| General                                                                                                 | Password      | Access Control                                                        | Misc.                                                                               |
|----------------------------------------------------------------------------------------------------|---------------|-----------------------------------------------------------------------|-------------------------------------------------------------------------------------|
|                                                                                                    |               | Remote Config. E                                                      | Enabled 🗖                                                                           |
| ID Address:                                                                                             | 192 168 0 51  | A                                                                     | dvance Setup                                                                        |
| a duress.                                                                                               |               | Operation Mode:                                                       | Server 💌                                                                            |
| Subnet Mask:                                                                                            | 255.255.255.0 | Protocol:                                                             | Fatek 👻                                                                             |
| GateWay:                                                                                                | 192.168.0.1   | Baud Bate:                                                            |                                                                                     |
| Host Name:                                                                                              | noname        | Parity: Even [                                                        | Data Bit: 7                                                                         |
| Comment:                                                                                                | not init      |                                                                       | _                                                                                   |
| · · · ·                                                                                                 |               |                                                                       |                                                                                     |
|                                                                                                    |               |                                                                       |                                                                                     |
|                                                                                                    |               |                                                                       |                                                                                     |
| <br>항목                                                                                                  |               | 설정                                                                    | 비고                                                                                  |
| <b>항목</b><br>IP Address                                                                                 |               | <b>설정</b><br>192.168.0.51                                             | <b>비고</b><br>사용자 설정                                                                 |
| <mark>항목</mark><br>IP Address<br>Subnet Mask                                                            |               | <b>설정</b><br>192.168.0.51<br>255.255.0                                | 비고           사용자 설정           사용자 설정                                                |
| <mark>항목</mark><br>IP Address<br>Subnet Mask<br>Gate Way                                                |               | 설정<br>192.168.0.51<br>255.255.255.0<br>192.168.0.1                    | 비고           사용자 설정           사용자 설정           사용자 설정           사용자 설정              |
| 항목         IP Address         Subnet Mask         Gate Way         Operation Mode                       |               | 설정<br>192.168.0.51<br>255.255.255.0<br>192.168.0.1<br>Server          | 비고           사용자 설정           사용자 설정           사용자 설정           사용자 설정           고정 |
| 항목         IP Address         Subnet Mask         Gate Way         Operation Mode         Protocol      |               | 설정<br>192.168.0.51<br>255.255.255.0<br>192.168.0.1<br>Server<br>Fatek | 비고       사용자 설정       사용자 설정       사용자 설정       고정       고정                         |
| छम्IP AddressSubnet MaskGate WayOperation ModeProtocol                                                  |               | 설정<br>192.168.0.51<br>255.255.255.0<br>192.168.0.1<br>Gerver<br>Fatek | 비고         사용자 설정         사용자 설정         사용자 설정         고정                          |
| <mark>항목</mark><br>IP Address<br>Subnet Mask<br>Gate Way<br>Operation Mode<br>Protocol<br>– [Misc] 탭 설정 |               | 설정<br>192.168.0.51<br>255.255.255.0<br>192.168.0.1<br>Gerver<br>Fatek | 비고         사용자 설정         사용자 설정         사용자 설정         고정         고정               |

| General | Passw      | ord | Acc | ess Cantrol     | Misc.       |  |
|---------|------------|-----|-----|-----------------|-------------|--|
|         |            |     |     |                 |             |  |
| М       | ajor Port: | 500 |     |                 |             |  |
| Sei     | cond Port: | 500 | (Va | alid only for U | DP Message) |  |
|         |            |     |     |                 |             |  |

| 항목          |          | 설정  | 비고     |
|-------------|----------|-----|--------|
| Major Port  | (TCP 포트) | 500 | 사용자 설정 |
| Second Port | (UDP 포트) | 500 | 사용자 설정 |

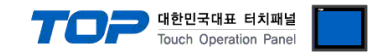

# 5. 케이블 표

본 Chapter는 TOP와 해당 기기 간 정상 통신을 위한 케이블 다이어그램을 소개 합니다. (본 절에서 설명되는 케이블 다이어그램은 "FATEK Automation Corporation"의 권장사항과 다를 수 있습니다)

## 5.1 케이블 표 1 (FBs-CM25E, FBs-CM55E)

### ■ ETHERNET (1:1 연결)

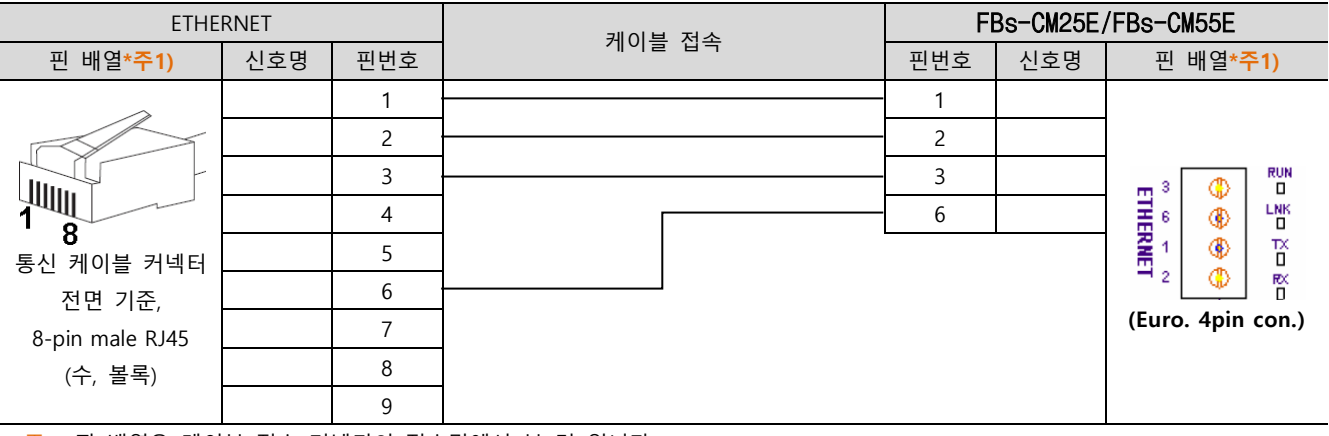

\*주1) 핀 배열은 케이블 접속 커넥터의 접속면에서 본 것 입니다.

## 5.2 케이블 표 2 (FBe-DTBR-E)

### ■ ETHERNET (1 : 1 연결)

| ,                      |     |     |        |                         |     |                        |  |
|------------------------|-----|-----|--------|-------------------------|-----|------------------------|--|
| ETHERNET               |     |     | 레이브 저소 | FBe-DTBR-E(D-SUB 9 pin) |     |                        |  |
| 핀 배열* <mark>주1)</mark> | 신호명 | 핀번호 |        | 핀번호                     | 신호명 | 핀 배열* <mark>주1)</mark> |  |
| ~                      |     | 1   |        | 1                       |     |                        |  |
|                        |     | 2   |        | 2                       |     | 1 5                    |  |
|                        |     | 3   |        | 3                       |     |                        |  |
|                        |     | 4   |        | 4                       |     | 6 9                    |  |
| <b>0</b><br>통신 케이블 커넥터 |     | 5   |        | 5                       |     | 통신 케이블 커넥터             |  |
| 전면 기준,                 |     | 6   |        | 6                       |     | 전면 기준,                 |  |
| 8-pin male RJ45        |     | 7   |        | 7                       |     | D-SUB 9 Pin            |  |
| (수, 볼록)                |     | 8   |        | 8                       |     | male(수, 볼록)            |  |
|                        |     | 9   |        | 9                       |     |                        |  |

\*주1) 핀 배열은 케이블 접속 커넥터의 접속면에서 본 것 입니다.

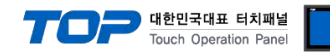

# 6. 지원 어드레스

### TOP에서 사용 가능한 디바이스는 아래와 같습니다.

CPU 모듈 시리즈/타입에 따라 디바이스 범위(어드레스) 차이가 있을 수 있습니다. TOP 시리즈는 외부 장치 시리즈가 사용하는 최대 어드레스 범위를 지원합니다. 사용하고자 하는 장치가 지원하는 어드레스 범위를 벗어 나지 않도록 각 CPU 모듈 사용자 매뉴얼을 참조/주의 하십시오.

| Device                 | Bit Address           | Word Address    | 32 Bits | Remarks |
|------------------------|-----------------------|-----------------|---------|---------|
| Input relay            | X000 ~ X255           | WX000 ~ WX240   | L/H     |         |
| Output relay           | Y000 ~ Y255           | WY000 ~ WY240   |         |         |
| Step relay             | S000 ~ S999           | WS000 ~ WS976   |         |         |
| Internal relay         | M0000 ~ M1911         | WM0000 ~ WM1888 |         |         |
| Special relay          | M1912 ~ M2001         | WM1912 ~ WM1976 |         |         |
| Timer(Contact)         | T000 ~ T255           | WT000 ~ WT240   |         |         |
| Counter(Contact)       | C000 ~ C255           | WC000 ~ WC240   |         |         |
| Timer(Current value)   | TMR000.00 ~ TMR255.15 | TMR000 ~ TMR255 |         |         |
| Counter(Current unlus) | CTR000.00 ~ CTR199.15 | CTR000 ~ CTR199 |         |         |
|                        |                       | CTR200 ~ CTR255 |         |         |
| Data register          | R00000.00 ~ R65535.15 | R00000 ~ R65535 | ]       |         |
| Data register          | D00000.00 ~ D65535.15 | D00000 ~ D65535 |         |         |